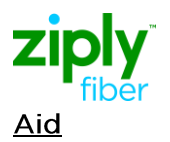

## ASR Pre-Order

## **Location Inquiry All But Switched Ethernet**

The Location Inquiry search allows the user to verify a service address prior to issuance of an Access Service Request (ASR).

| 1. | Select the <b>Pre-Order</b> tab to open the drop down box and display the possible preorder activities. <b>PREORDER</b>                                                                                                    |
|----|----------------------------------------------------------------------------------------------------|
| 2. | "New" is used to begin a new Pre-Order Inquiry.<br>"Search" is used to look for a previously saved Inquiry.<br>Select <b>New</b> from the drop down list to begin a new Pre-Order Inquiry.<br>New                                                                                                    |
| 3. | The Pre-Order Initiation window opens.<br>The Message ID field is pre-populated with a number assigned to the inquiry. The Message ID:<br>- May be overlaid and changed, if desired.<br>The Message ID Number is used to search for a previously entered Location Inquiry that has been saved, however, if the inquiry is not saved, you will not be able to retrieve it at a later time. Once an inquiry is saved, the Message ID assigned to the inquiry cannot be used on a new inquiry. If the inquiry is not saved, then you may reuse the inquiry number. Make a note of this number if you wish to search for this inquiry in the future<br>Select your ICSC code. |
| 4. | Click the <b>Service Type</b> drop down box for a list of Pre-Order selections.                                                                                                    |
| 5. | Select LOCATION_INQUIRY option from the Service Type drop down box.                                                                                                    |
| 6. | Click Initiate to begin the Location Inquiry.                                                                                                    |
| 7. | The Location Inquiry Form opens. The Message ID and ICSC fields are populated                                                                                                    |

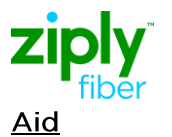

You may search for an address by entering the address or a Working Telephone number in the **WKTEL** field.

| 8.  | To perform an address search, enter the desired information in the address fields.<br>Enter the house number into the <b>SANO</b> field                      |
|-----|----------------------------------------------------------------------------------------------------|
| 9.  | Enter the Street Name into the SASN field.                                                                                                    |
| 10. | Enter the desired thoroughfare into the <b>SATH</b> field.                                                                                                   |
| 11. | Enter the name of the city into the CITY field.                                                                                                    |
| 12. | Enter the two digit state abbreviation into the <b>STATE</b> field.                                                                                          |
| 13. | Enter the zip code into the <b>ZIP</b> field.                                                                                                    |
| 14. | Click the <b>Submit</b> button to initiate the address inquiry request.                                                                                      |
| 15. | The results of the Inquiry are returned in the Response Fields                                                                                               |
| 16. | There are two ways to modify a Location Inquiry. One way is to select the Change button from the Results tab. The second method is to click the Inquiry tab. |
|     | Click the <b>Change</b> button to return to the Inquiry screen to make the appropriate changes.                                                              |
| 17. | Enter the desired changes to the fields in the Address Detail section.                                                                                       |
| 18. | Click the <b>Submit</b> button to resubmit the Address Inquiry request.                                                                                      |
| 19. | "Waiting for Pre-Order Response" message displays while the address information is being retrieved.                                                          |
| 20. | If an exact match is not found an alternative near match found address might appear.<br>Ranges will appear in a <b>SANOR</b> field.                          |
|     |                                                                                                    |

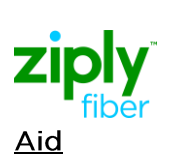

| 21. | Click the <b>Close</b> button after reviewing the results to return to the Order List. |
|-----|----------------------------------------------------------------------------------------|
|     | Close                                                                                  |

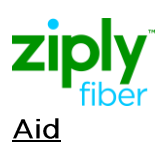

| 22. | To check an address by working telephone number, enter the telephone number in the <b>WKTEL</b> field and click submit.                                                                        |
|-----|----------------------------------------------------------------------------------------------------|
| 23. | To use the search function to find a saved inquiry.                                                                                                    |
|     | Click the <b>Pre-Order</b> tab to open the drop down box.   PREORDER                                                                                                    |
| 24. | Select <b>Search</b> from Pre-Order drop down box.                                                                                                    |
| 25. | Enter the Message ID for your saved Location Inquiry request in the <b>TX Num</b> field.                                                                                                    |
| 26. | Click the <b>Go</b> button to search for the specific Message ID entered in the TX Num field.                                                                                                  |
| 27. | Only your Message ID displays in the Pre-Order List.                                                                                                    |
|     | Click the Message ID Number link under the Message ID column to open your saved inquiry                                                                                                    |
| 28. | You can also search by Service Type to retrieve all saved inquiries associated with a specific Service Type.                                                                                   |
| 29. | Click the Service Type drop down to open a list of available options.                                                                                                    |
| 30. | Select the inquiry type you want to search from the Service Type drop down box.                                                                                                    |
| 31. | Click the <b>Go</b> button to search and display only the Location Inquiry Service Types.                                                                                                    |
| 32. | The Pre-Order List now displays only the list of saved Location Inquiries. You can narrow this list by establishing a date range for your search using the TX From Date and TX To Date fields. |
|     | Click the <b>Calendar</b> link to select the TX From Date.                                                                                                    |
| 33. | Select a date as the beginning date for the search range by clicking on the date                                                                                                    |

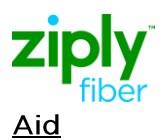

| 34. | Click the <b>Calendar</b> link to select a TX To Date for the end date of the search range.                                      |
|-----|----------------------------------------------------------------------------------------------------|
| 35. | Select a date as the ending date for the search range by clicking on the <b>date</b> . The white box indicates the current date. |
| 36. | Click the <b>Go</b> button to begin the date range search.                                                                       |
| 37. | Notice that the list of Location Inquiries is between the two dates requested                                                    |
| 38. | After reviewing the information, click the <b>Close</b> button to return to the PreOrder Search screen.                          |

© 2020 Ziply Fiber. Ziply™ is a trademark of Northwest Fiber, LLC. All rights reserved.